## Download and Install Dymo Label Software Ver 8.7.3 (Framework)

1. Download the software from one of the links below:

## **Google Download**

Or copy and paste the text below into a web browser and **Click** on **Download**: <u>https://drive.google.com/file/d/1pt2sHRuMC6U7tuMImwD4hUWg-yPvczYA/view?usp=sharing</u>

## **Dymo Site**

Or copy and paste the text below into a web browser and **Click** on **Download**: <u>https://www.dymo.com/en-US/dymo-label-software-v873-windows</u>

2. Right Click on the downloaded DLS8Setup.8.7.3 file.

| Orig            | 9/28/2018 7:59 PM  | File folder |            |
|-----------------|--------------------|-------------|------------|
| DLS8Setup.8.7.3 | 9/28/2018 10:02 PM | Application | 166,655 KB |

3. Click on Run as Administrator.

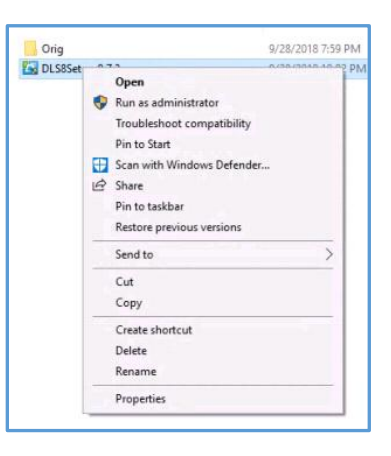

4. Click OK for English, then Click Install when the list of prerequisites appears.

| DYMO Label - InstallShield Wizard | ×<br>below. | Status Requirement<br>Pending Microsoft Visual C++ 2013 Redistributable Package (x86)<br>Pending Microsoft Visual C++ 2013 Redistributable Package (x64) |
|-----------------------------------|-------------|----------------------------------------------------------------------------------------------------|
| English (United States)           | ~           | Pending TooleForOffice2010<br>Pending Bonjour64                                                                                                    |
| OK Ca                             | ancel       |                                                                                                    |

5. When the prerequisite install completes, **Click Next**, accept the license agreement and **Click Next** through the remaining prompts.

> × Ð ^

| DVMO Label - InstallShield Wa | ard ×<br>Nekome to the InstallShield Wizard for DYMO<br>Label                                    | DVMO Label - InstallShield Wizard<br>License Agreement<br>Please read the following license agreement carefully.                                                                                                    | ,<br>10                                                 |
|-------------------------------|--------------------------------------------------------------------------------------------------|----------------------------------------------------------------------------------------------------|---------------------------------------------------------|
|                               | The InstallShield(R) Wizard will install DYMO Label on your<br>omputer. To continue, click Next. | DYMO SOFTWARE LICENSE AGREEMENT                                                                                                    | OF THIS                                                 |
|                               | VARNUNG: This program is protected by copyright law and<br>iternational treaties.                | AGREEMENT.<br>1. LICENSE: You and your assignees whom you agree shall<br>by this Software License Agreement (the "Agreement") set for<br>herein shall have the non-exclusive right to use the enclosed<br>program (the "Program"). The Program and its related docur<br>are coovribited: You may not modify or translate the Prooran | I be bound<br>orth<br>1 software<br>mentation<br>m or Y |
|                               |                                                                                                  | I accept the terms in the license agreement                                                                                                    | Print                                                   |
|                               |                                                                                                  | O I do not accept the terms in the license agreement<br>InstaliShield                                                                                                    |                                                         |
|                               | < Back Next > Cancel                                                                             | < Back Next >                                                                                                    | Cancel                                                  |

6. This will complete the install by removing the previously installed version and installing the needed files for the printing of barcoded labels once this is available.